#### SỞ THÔNG TIN VÀ TRUYỀN THÔNG TRUNG TÂM CHUYỀN ĐỔI SỐ TỈNH ĐỒNG THÁP

## CỘNG HÒA XÃ HỘI CHỦ NGHĨA VIỆT NAM Độc lập - Tự do - Hạnh phúc

Số: /TTCĐS-PTPM V/v hướng dẫn xử lý nhanh các lỗi phát sinh trên Hệ thống giải quyết thủ tục hành chính Tỉnh Đồng Tháp, ngày tháng 11 năm 2024

Kính gửi:

- Các Sở, Ngành;
- Ban Quản lý Khu Kinh tế;
- UBND các huyện, thành phố.

Trong thời gian theo dõi, hỗ trợ và vận hành Hệ thống thông tin giải quyết thủ tục hành chính tỉnh Đồng Tháp (Hệ thống Tỉnh). Tổ hỗ trợ ghi nhận nhiều yêu cầu từ phía người dùng về các lỗi phát sinh trong quá trình sử dụng. Qua rà soát và kiểm tra, Tổ đã tìm ra nguyên nhân và cách khắc phục nhanh đối với các lỗi cơ bản. Nhằm đảm bảo quá trình xử lý hồ sơ trên Hệ thống Tỉnh diễn ra liên tục, giúp tỷ lệ giải quyết hồ sơ của các đơn vị đạt kết quả tốt nhất, đồng thời hạn chế tình trạng phải chờ đợi Bộ phận kỹ thuật xử lý nhiều yêu cầu của cán bộ. Tổ hỗ trợ Hệ thống hướng dẫn các đơn vị, địa phương xử lý nhanh các lỗi phát sinh trên Hệ thống Tỉnh (*Phụ lục kèm theo*).

Về Hướng dẫn có 2 phần: (I) Các lỗi thường gặp (dành người sử dụng); (II) Cấu hình quản trị (dành cho quản trị của Sở, Ban, Ngành – thực hiện cấu hình cho các lĩnh vực, thủ tục phụ trách); (III) Hướng dẫn khác: thay đổi mật khẩu, số hoá.

Lưu ý:

- Đề nghị công chức tại bộ phận một cửa và bộ phận phụ trách IT của đơn vị quan tâm, theo dõi xử lý.

- Đề nghị quản trị phụ trách cập nhật, cấu hình thủ tục tại các Sở, Ngành quan tâm cập nhật, bổ sung các thủ tục mới ban hành.

- Mọi vướng mắc trong quá trình sử dụng, cán bộ vui lòng thông tin nhanh lên nhóm Zalo để được hỗ trợ.

Kính gửi Quý đơn vị, địa phương triển khai đến các bộ phận thực hiện./.

#### Nơi nhận:

- Như trên;
- VPUBND Tinh;
- STTT (b/c)
- GĐ Sở Nguyễn Lâm Thanh Thủy (b/c);
- Ban Giám đốc TT;
- Lưu: VT, PTPM.

Trần Phước Dư

KT. GIÁM ĐỐC

PHÓ GIÁM ĐỐC

## PHỤ LỤC HƯỚNG DẫN XỬ LÝ NHANH CÁC LÕI PHÁT SINH

(Kèm theo Công văn số /TTCĐS-PTPM ngày tháng năm 2024 của Trung tâm Chuyển đổi số tỉnh Đồng Tháp)

## I. CÁC LÕI THƯỜNG GẶP VÀ CÁCH KHẮC PHỤC

## 1. Lỗi thanh toán

**Nhận diện:** Đối với hồ sơ khi tra cứu tại cổng Dịch vụ công quốc gia tại đường dẫn: <u>https://dichvucong.gov.vn/p/home/dvc-tra-cuu-ho-so.html</u> và kết quả thu về "Không tìm thấy hồ sơ nào thoả mãn điều kiện tìm kiếm".

| Tra cứu theo mã hồ sơ | Tra cứu theo cơ quan thực hiện | Tra cứu thông b | áo khuyến mại |   |         |  |
|-----------------------|--------------------------------|-----------------|---------------|---|---------|--|
| Mã hồ sơ *            |                                | Mã bảo mật *    |               |   |         |  |
| H20.27.21-240924-0099 |                                | 1jywqdy         | ljywqdy       | C | Tra cứu |  |
|                       |                                |                 |               |   |         |  |

Không tìm thấy hồ sơ nào thoả mãn điều kiện tìm kiếm

**Hướng xử lý:** Vào chi tiết hồ sơ bị lỗi thanh toán, nhấn nút Đồng bộ lại. Nếu trạng thái đồng bộ DVCQG từ Thất bại chuyển sang Thành công => cán bộ thực hiện Thanh toán lại. Ngược lại, thông báo lên nhóm hỗ trợ zalo để kỹ thuật kiểm tra.

| sơ:                     |                                                | Hình thức nộp hồ sơ: <b>Trực tuyến</b>                        | 1 1 4 - 50 - 20             | Mã hồ sơ: H20.24.16-240821-00  | 63                   |
|-------------------------|------------------------------------------------|---------------------------------------------------------------|-----------------------------|--------------------------------|----------------------|
| Ấp Phú Hòa A X<br>n tử: | ã Phú Thuận A , Huyện Hồng Ngự, Tỉnh Đồng Tháp | Ngày tiếp nhận: 21/08/2024 15:                                | 00:16                       | Trạng thái đồng bộ DVCQG: Thàn | h công 🗘 Đồng bộ lại |
| pại:<br>in người nộp 🔻  |                                                | Thời hạn giải quyết: 3 ngày<br>Ngày hẹn trả: 26/08/2024 15:00 | :00                         | Sử dụng VNPOST: Không          |                      |
| HD                      | Tra cứu theo mã hồ sơ Tra cứu                  | theo cơ quan thực hiện                                        | Tra cứu thông báo khuyến mạ | ن<br>i                         |                      |
|                         | Mã hổ sơ *                                     | Mã                                                            | bảo mật *                   |                                |                      |
|                         | H20.24.16-240821-0063                          | Ν                                                             | hập mã bảo mật <b>1 j N</b> | cs7 C                          | Tra cứu              |
|                         | Tên hổ sơ                                      | Trạng thá                                                     | i Mã HS                     | Đơn vị thực hiện               | Ngày nộp             |
|                         |                                                |                                                               |                             |                                |                      |

## 2. Lỗi người dùng

## 2.1. Đăng nhập, hệ thống báo lỗi 404

**Nhận diện:** Đăng nhập thành công nhưng khi chuyển vào một cửa hoặc dịch vụ công bị thông báo lỗi 404.

@Đức Mạnh dạ anh ơi, e vô tài khoản VNEID của khách được, nhưng qua trnag dịch vụ công thì báo lỗi ạ. a hỗ trợ giúp e ạ. e cảm ơn

**Hướng xử lý:** Thực hiện xóa lịch sử trình duyệt / chuyển sang trình duyệt khác / dùng trình duyệt ẩn danh / Dùng tổ hợp phím Ctrl+Shift+R.

## 2.2. Ký số không được

Nhận diện: Lãnh đạo không ký số được, văn thư không đóng dấu được do lỗi phiên bản phần mềm ký số hoặc USB token không nhận diện.

## Hướng xử lý:

- Kiểm tra xem cắm USB ký số vào máy tính đã nhận được tín hiệu hay chưa?
- Kiểm tra phần mềm ký số còn hạn không?
- Kiểm tra đã mở phần mềm ký số chưa?
- Kiểm tra xem có phải đang sử dụng phiên bản thử nghiệm? → cần cài đặt lại phiên bản chính thức.

## 2.3. Trường hợp chuyển nhầm

Nhận diện: Chuyển nhầm cán bộ chuyên môn (hoặc chuyển cho cán bộ đã chuyển công tác/nghỉ việc), chuyển nhầm lãnh đạo, lãnh đạo chuyển sang nhưng chưa ký số, văn thư chuyển sang nhưng chưa đóng dấu, nhấn nhầm nút từ chối giải quyết,...

## Hướng xử lý:

Nhờ tổ hỗ trợ chuyển trả lại bước trước khi thực hiện.

Thường xuyên rà soát cán bộ quản lý: vị trí phụ trách, tài khoản và mật khẩu. Để kịp thời điều chỉnh, cấu hình. Tránh dẫn đến những tình huống làm treo hồ sơ khi không có cán bộ đăng nhập xử lý.

Khi cán bộ phụ trách điều chuyển công tác phải thông tin đến tổ hỗ trợ khoá tài khoản hoặc cấp bổ sung tài khoản mới.

## 3. Lỗi hồ sơ liên thông 3 trong 1

Nhận diện: Đã gửi hồ sơ nhưng một cửa không nhìn thấy được hồ sơ, một cửa chuyển sang phần mềm tư pháp nhưng phần mềm tư pháp không nhận được, phần mềm tư pháp đã xử lý xong một cửa không cập nhật được, các phần mềm liên thông đã hoàn thành cổng dịch công quốc gia, tỉnh vẫn chưa kết thúc.

#### Lê Hoàng Sơn

Nhờ anh chị hỗ trợ xã Thường Thới Hậu A, hồ sơ liên thông một cửa tiếp nhận chuyển sang tư pháp chưa nhận được mã hồ sơ G22.99.08-240919-2105 15:37

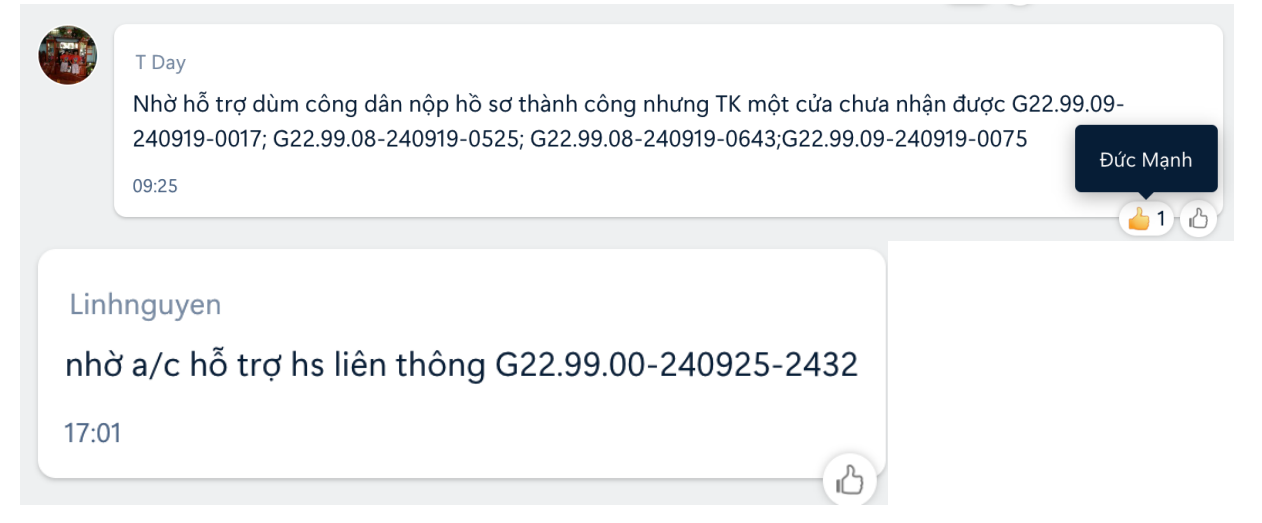

#### Hướng xử lý:

- Lưu ý các hồ sơ mới được nộp từ dịch vụ công liên thông cần chờ trong khoảng thời gian *ít nhất 5 phút* (để phía hệ thống DVCLT đồng bộ về Hệ thống Giải quyết thủ tục hành chính của tỉnh), sau khi Phần mềm quản lý hộ tịch dùng chung (Bộ Tư pháp) thực hiện xong cũng cần thời gian ít nhất 5 - 10 phút để hệ thống đồng bộ về Hệ thống của Tỉnh. Trường hợp quá thời gian trên thì thực hiện tra cứu trạng thái trên Phần mềm dịch vụ công liên thông (hướng dẫn bên dưới), để báo bộ phận kỹ thuật trên nhóm hỗ trợ - vui lòng sao chép mã hồ sơ vào nhóm hỗ trợ để thuận tiện cho kỹ thuật xử lý.

- Tra cứu hồ sơ để theo dõi tiến trình trên dịch vụ công quốc gia theo đường dẫn: <u>https://dichvucong.gov.vn/p/home/dvc-tra-cuu-ho-so.html</u>

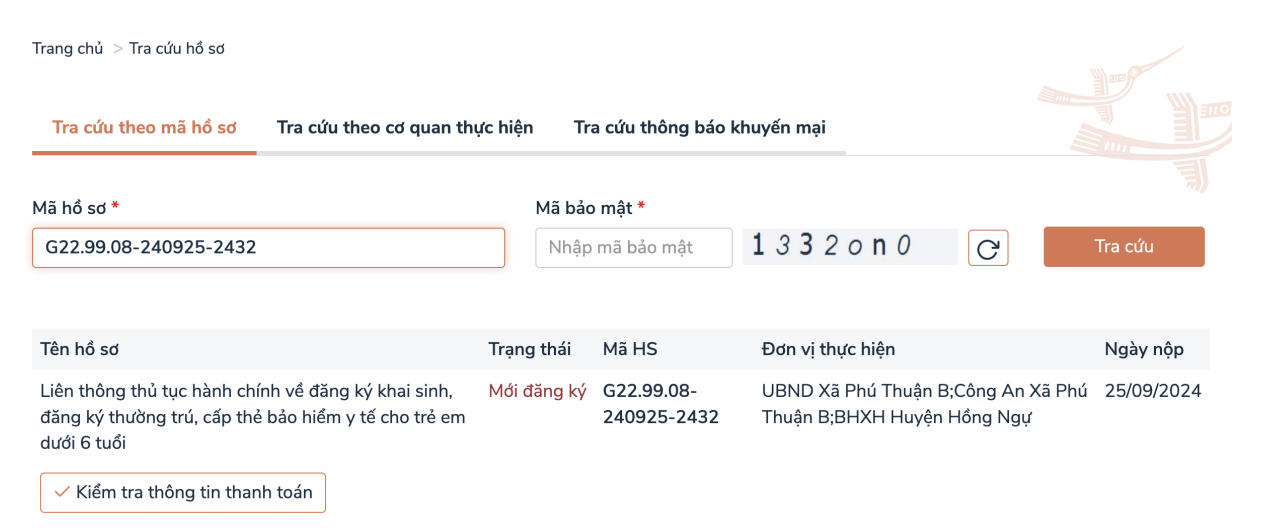

- Tra cứu hồ sơ để theo dõi tiến trình trên dịch vụ công liên thông theo đường dẫn: <u>https://lienthong.dichvucong.gov.vn/#/tra-cuu-ho-so</u>

|                        |                                                         |                                   |                          |                | Hướng dẫn sử dụ | ng 🔻 (VIE)Tiếng v | iệt 🕶 |
|------------------------|---------------------------------------------------------|-----------------------------------|--------------------------|----------------|-----------------|-------------------|-------|
| >> TRA                 | CỨU HÒ SƠ                                               |                                   |                          |                |                 |                   |       |
| Thông                  | tin tra círu                                            |                                   |                          |                |                 |                   |       |
| Mã hồ sơ               | iên thông *                                             |                                   |                          |                | _               |                   |       |
| G22.99                 | .08-240925-2432 Mä xá                                   | c nhận *                          | N BE                     | Cito           | Tra cứu         |                   |       |
| Kết qu                 | iả tra cứu                                              | king days de anig                 |                          |                |                 |                   | -     |
| Thủ tục hà<br>Liện thi | nh chính<br>àng thủ tục bành chính về đăng ký khai sini | n đặng ký thường trú, cấp thể bảo | o hiểm v tế cho trẻ em c | dưới 6 tuổi    |                 |                   |       |
| Mã hồ sơi              | iên thông                                               | Trạng thái hồ sơ liên thông       |                          |                |                 |                   |       |
| G22.99                 | 08-240925-2432                                          | Mới đăng ký                       |                          |                |                 |                   |       |
| STT                    | Thủ tục đơn                                             | Mã hồ sơ đơn                      | Trạng thái               | Ngày tiếp nhận | Ngày hẹn trả    | Ngày trả          |       |
| 1                      | Đăng ký khai sinh                                       |                                   | Đã gửi hồ sơ             |                |                 |                   |       |
| 2                      | Đăng ký thường trú                                      |                                   |                          |                |                 |                   |       |
|                        |                                                         |                                   |                          |                |                 |                   |       |

- Tại bước này cán bộ lưu ý vào trạng thái liên thông để có thể yêu cầu hỗ trợ cho phù hợp đối với các phần mềm liên thông.

## II. CẤU HÌNH QUẢN TRỊ

## 1. Số hóa thành phần đầu vào không được tính điểm

**Nhận diện:** những hồ sơ người dân nộp vào mục Thành phần khác, dẫn đến số hóa thành phần đầu vào không được tính điểm. Hướng dẫn cấu hình như sau:

- Mẫu hồ sơ => chọn thủ tục cần cấu hình => nhấn chuột phải, chọn Sửa

| ≡ Quản trị dữ liệu                  | C Search - Cáu hình trang 😝 quan |                                        |                                                                                                    |  |  |  |  |
|-------------------------------------|----------------------------------|----------------------------------------|----------------------------------------------------------------------------------------------------|--|--|--|--|
| 🗅 Nghiệp vụ 🗸 🗸 🗸                   | Bång                             | Bảng dữ liệu → opencps_dossiertemplate |                                                                                                    |  |  |  |  |
| 💐 Quản lý cán bộ                    |                                  | Μắμ hồ sợ                              | c : • •                                                                                                    |  |  |  |  |
| Thủ tục hành chính                  |                                  | Mã code                                | Tên màu hỗ sự                                                                                                    |  |  |  |  |
| ပြီ Mâu hồ sơ                       | 1                                | 2.002604                               | Cấn Giấy nhón thành lần Văn nhòng đại diện của tổ chức vực tiến thương mại nước ngoài tại Việt Nam                              |  |  |  |  |
| 3 Quy trình thủ tục                 | 2                                | MAIL 10696                             | Căp Giấy tiến nhận thông hán kinh doạnh văng đầu hậng thiết bị hán văng đầu quy mô nhỏ                                          |  |  |  |  |
| Dịch vụ công                        | 3                                | MAIL 2 000331                          | Cán Giấy chứng nhận sản phẩm công nghiên nông thôn tiêu hiếu cán Tính                                                           |  |  |  |  |
| E Câu hỏi đánh giá, khảo sát        | 4                                | MAIL Dacan2                            | Dâng ký     Sửa hàng đa cần tại địa phương trưởng hơn trưởng hơn 2                                                              |  |  |  |  |
| Cấu hình dữ liệu thống kê           | 5                                | MAU SCT 1.012471                       | Xoá     Xoá     x Xoá     x Xoá                                                                                                 |  |  |  |  |
| Mapping thủ tục                     | 6                                | MAU_SCT_ATTP01A                        | Cấp lại Giấy chứng nhận đủ điều kiện an toàn thực phẩm đối với cơ sở sản xuất, kinh doạnh thực phẩm do Sở Công Thương thực hiện |  |  |  |  |
| Dòng bộ danh mục lĩnh vực           | 7                                | MAU_SCT_ATTP01B                        | Cấp lại Giấy chứng nhận đủ điều kiện an toàn thực phẩm đối với cơ sở sản xuất, kinh doanh thực phẩm do Sở Công Thương thực hiện |  |  |  |  |
| Quản lý danh mục API                | 8                                | MAU_SCT_ATTP01C                        | Cấp lại Giấy chứng nhận đủ điều kiện an toàn thực phẩm đối với cơ sở sản xuất, kinh doanh thực phẩm do Sở Công Thương thực hiện |  |  |  |  |
| 🔟 Đồng bộ danh mục cơ quan          | 9                                | MAU_SCT_ATTP01D                        | Cấp lại Giấy chứng nhận đủ điều kiện an toàn thực phẩm đối với cơ sở sản xuất, kinh doanh thực phẩm do Sở Công Thương thực hiện |  |  |  |  |
| 🔲 Đồng bộ danh mục câu hỏi          | 10                               | MAU_SCT_ATTP02                         | Cấp Giấy chứng nhận đủ điều kiện an toàn thực phẩm đối với cơ sở sản xuất, kinh doanh thực phẩm do Sở Công Thương thực hiện     |  |  |  |  |
| t. Imnart<br>□ Dữ liệu dùng chung → |                                  |                                        |                                                                                                    |  |  |  |  |

- Chọn Thành phần hồ sơ

| -<br>Jång dữ liệu → opencps_dossiertemplate                                |                                 |                     |  |  |  |  |
|----------------------------------------------------------------------------|---------------------------------|---------------------|--|--|--|--|
| 🖍 Cấp Giấy chứng nhận sản phẩm công nghi                                   | ệp nông thôn tiêu biểu cấp Tỉnh | 🧃 Xoá bản ghi 🚦 🔦   |  |  |  |  |
| M8 mda hō ao<br>MAU_2.000331                                               | ×12/75                          | డి Thành phần hồ sơ |  |  |  |  |
| Tên mẫu hỏ sơ<br>Cấp Giấy chứng nhận sản phẩm công nghiệp nông thôn tiêu b | iểu cấp Tỉnh                    | ×                   |  |  |  |  |
| Mô tả                                                                      |                                 | 69 / 500            |  |  |  |  |

- Tại mục Tài liệu khác => chọn Giấy tờ nộp vào

|        |                           |      | tied bied cap ndyen con gia tri                                                                                                    |                       |      |               |
|--------|---------------------------|------|----------------------------------------------------------------------------------------------------|-----------------------|------|---------------|
| 5      | MAU_2.000331              | ТР05 | Văn bản đề nghị của Ủy ban nhân dân cấp huyện kẻm theo danh sách<br>trích ngang các sản phẩm đãng ký tham gia bình chọn cấp tỉnh (theo<br>mầu tại Phụ lục số 5, Thông tư số 26/2014//TI-BCT).                                                                                                    | Giấy tờ nộp vào 🔹     | null | false         |
| 6      | MAU_2.000331              | TP06 | Trong trường hợp không tố chức bình chọn cấp huyện thì cơ sở công<br>nghiệp nông thôn có sản phẩm đăng ký tham gia bình chọn cấp tỉnh<br>lập 01 bộ hồ sơ theo quy định (Khoản 5, Điều 1 Thông tư 14/2018/TT-<br>BCT ngày 28/6/2018 của Bộ Công Thương) gửi Uỷ bạn nhân đăn cấp<br>huyện xem xét, có văn bản đăng ký tham gia bình cọn cấp tỉnh | Giấy tờ nộp vào 🛛 🝷   | nuli | false         |
| 7      | MAU_2.000331              | TP99 | Tài liệu khác                                                                                                    |                       | null | false         |
| 8      | MAU_2.000331              | KQ01 | Giấy chứng nhận sản phẩm công nghiệp nông thôn tiêu biểu                                                                                                    | Giấy tờ nộp vào       | null | true          |
| Tống : | Τổng số <b>8</b> bản ghi. |      |                                                                                                    | Giấy tờ kết quả xử lý | Tr.  | ang 1 👻 🛛 🕹 🕹 |

## 2. Cấu hình liên quan thanh toán trực tuyến

**Nhận diện:** Lỗi không có chức năng thanh toán, nhập số tiền thanh toán,... IT đơn vị thực hiện cấu hình lại theo hướng dẫn sau:

- Tại mục **Quy trình thủ tục** => chọn quy trình cần cấu hình thanh toán => nhấn chuột phải, chọn **Sửa**.

| 🗅 Nghiệp vụ 🗸 🗸                                        | Bảng c   | lữ liệu → opencps_serviceprocess |                                                                                                    |                 |
|--------------------------------------------------------|----------|----------------------------------|----------------------------------------------------------------------------------------------------|-----------------|
| 🚉 🖞 Quản lý cán bộ                                     | <b>*</b> | Ouv trình thực hiện thủ tục      |                                                                                                    | c : 🖨 🔦         |
| Thủ tục hành chính                                     |          | Cế hiệu quụ từnh                 | Tân guy tửnh                                                                                                    | Canvas d'ins hi |
| ☑ Mẫu hồ sơ                                            |          | so niệu quy trình                | ien duy trinn                                                                                                    | Server dong bọ  |
| 3 Quy trình thủ tục                                    | 1        | 2.002604                         | Đảng ký tổ chức hội chợ triển lâm thương mại tại Việt Nam                                                                                                    | SERVER_DVC      |
|                                                        | 2        | QT_DBLT_VPT                      | Quy trình đồng bộ liên thông Văn phòng UBND tỉnh                                                                                                    | SERVER_VPT      |
|                                                        | 3        | QT_SCT_010696                    | Cấp Giấy tiếp nhận thông bảo kinh doanh văng dầu hằng thiết bị bản xăng dầu quy mô nhỏ                                                                                                    | SERVER_DVC      |
| E Câu hỏi đánh giá, khảo sát                           | 4        | QT_SCT_2.000331                  | Cấp Giấy chứng nhận sản ph                                                                                                    | SERVER_DVC      |
| Cấu hình dữ liệu thống kê                              | 5        | QT_SCT_ATTP01A                   | د التعامير التعامير الت<br>التحامير التعامير التعامير التعامير التعامير التعامير التعامير التعامير التعامير التعامير التعامير التعامير الت | SERVER_DVC      |
| Mapping thủ tục                                        |          |                                  | thực hiện © Sao chép quy trình                                                                                                    |                 |
| Dong bộ danh mục lĩnh vực                              | 6        | QT_SCT_ATTP01B                   | Cấp lại Giấy chứng nhận đủ ở X Xoá lối với cơ sở sản xuất, kinh doanh thực phẩm do Sở Công Thương thực hiện                                                                                                    | SERVER_DVC      |
| Quán lý danh mục API                                   | 7        | QT_SCT_ATTP01C                   | Cấp lại Giấy chứng nhận đủ điều kiện an toàn thực phẩm đối với cơ sở sản xuất, kinh doanh thực phẩm do Sở Công Thương                                                                                                    | SERVER_DVC      |
| Đồng bộ danh mục cơ quan                               |          |                                  | thực hiện                                                                                                    |                 |
| 🖃 Đồng bộ danh mục câu hỏi                             | 8        | QT_SCT_ATTP01D                   | Cấp lại Giấy chứng nhận đủ điều kiện an toàn thực phẩm đối với cơ sở sản xuất, kinh doanh thực phẩm do Sở Công Thương thực hiện                                                                                                    | SERVER_DVC      |
| <ul> <li>Import</li> <li>Dữ liệu dùng chung</li> </ul> | 9        | QT_SCT_ATTP02                    | Cấp Giấy chứng nhận đủ điều kiện an toàn thực phẩm đối với cơ sở sản xuất, kinh doanh thực phẩm do Sở Công Thương<br>thực hiện                                                                                                    | SERVER_DVC      |
| 🖿 Bảng dữ liệu DB 🗸 🗸                                  | 10       | QT_SCT_ATTP03                    | Cấp giấy xác nhận kiến thức về an toàn thực phẩm cho tổ chức và cá nhân đóng trên địa bàn thuộc thẩm quyền cấp của Sở                                                                                                    | SERVER_DVC      |
| 🖿 Dữ liệu danh mục 🗸 🗸                                 |          |                                  | Công Thương                                                                                                    |                 |
| 🗖 Cấu hình 🗸                                           |          |                                  |                                                                                                    |                 |

- Chọn qua tab THAO TÁC => tìm thao tác "Tiếp nhận hồ so" => nhấn 🖍

| THÁO K TIN QUY TRÍNH       Bước       THAO TÁC         C Thiêm thao tác       Năi thao tác       Bước thực hiện thao tác       Bước sau       Thao tác         STT       Tên thao tác       Mã thao tác       Bước thực hiện thao tác       Bước sau       Thao tác         1       Rứt thô sơ       4110       Phân công thụ lý hồ sơ       Xét duyết đề nghị rút hồ sơ       1         2       Rứt hồ sơ       4110       Lãnh dạo phòng thụ lý hồ sơ       Xét duyết đề nghị rút hồ sơ       1         3       Tiếp nhận hồ sơ       1100       Chuyến viên thụ lý hồ sơ       1       1         4       Trá phán công lợi       2001       Chuyến viên thụ lý hồ sơ       1       1         5       Luân chuyến       2600       Lãnh dao phòng thụ lý hồ sơ       1       1         7       Bố sung hồ sơ       1101       Tiếp nhận bổ sơ       1       1         7       Bố sung hồ sơ       1101       Tiếp nhận bổ sơ       1       1         8       Luân chuyến       2000       Bân giao thụ lý hồ sơ       1       1         6       Trá thự lụ liên thóng       1000       Tiếp nhận bổ sơ       1       1         8       Luân chuyến       2000       Bân giao thụ lý hồ sơ       1 | 🖍 Cấp     | Giấy tiếp nhận thông báo kinh c | doanh xăng dầu | bằng thiết bị bán xăng dầu quy mô nh | ıó                                      | ÷ 🔦      |
|----------------------------------------------------------------------------------------------------|-----------|---------------------------------|----------------|--------------------------------------|-----------------------------------------|----------|
| STT       Tên thao tác       Mã thao tác       Bước thực hiện thao tác       Bước sau       Thao tác         1       Rút hồ sơ       4110       Phán công thụ lý hồ sơ       X tét duyệt đề nghị rút hồ sơ       1         2       Rút hồ sơ       4110       Lãnh đạo phòng thụ lý hồ sơ       X tét duyệt đề nghị rút hồ sơ       1         3       Tiếp nhận hồ sơ       1100       Lãnh đạo phòng thụ lý hồ sơ       1       1         4       Trả phân công lại       2001       Chuyện viên thu lý hồ sơ       1       1         5       Luán chuyến       2600       Lãnh đạo phòng thụ lý hồ sơ       1       1         6       Tôi thụ lý       2101       Phán công thụ lý hồ sơ       1       1         7       Bổ sung hồ sơ       1101       Tiếp nhận bố sung hồ sơ       1       1         8       Luán chuyến       2000       Bàn giao thụ lý hồ sơ       1       1         7       Bổ sung hồ sơ       101       Tiếp nhận bố sơ       1       1         8       Luán chuyến       2000       Bàn giao thụ lý hồ sơ       1       1         9       Trá kết quả liên thông       4000       Trá kết quả liên thông       Hoàn thành piái quyết hồ sơ       1                      | THÔNG TIN | N QUY TRÌNH BƯỚC THAO TÁC       |                |                                      |                                         |          |
| STTTên thao tácMã thao tácBước thực hiện thao tácBước sauThao tác1Rừ thờ sơ4110Phân công thụ lý hồ sơXét duyết đề nghị rứt hồ sơ< •                                                                                                    | 🕀 Thê     | êm thao tác                     |                |                                      |                                         |          |
| 1Rứt hồ sơ4110Phân công thụ lý hồ sơXét duyệt đề nghị rứt hồ sơI2Rứt hồ sơ4110Lãnh đạo phòng thụ lý hồ sơXét duyệt đề nghị rứt hồ sơI3Tiếp nhận hồ sơ1100Bàn giao thụ lý hồ sơI4Trả phân công lại2001Chuyên viên thu lý hồ sơBàn giao thụ lý hồ sơI5Luân chuyến2600Lãnh đạo phòng thụ lý hồ sơKý duyệt kết quáI6Tôi thụ lý2101Phân công thụ lý hồ sơII7Bổ sung hồ sơ1101Tiếp nhận bổ sơII8Luân chuyến2000Bàn giao thụ lý hồ sơII9Trả kết quả liên thông4000Trả kết quả liên thôngHoàn thành giải quyết hồ sơI                                                                                                    | STT       | Tên thao tác                    | Mã thao tác    | Bước thực hiện thao tác              | Bước sau                                | Thao tác |
| 2       Rut hò sơ       4110       Lãnh đạo phòng thụ lý hò sơ       Xết duyết đề nghị rút hò sơ       / I         3       Tiếp nhận hò sơ       1100       Bàn giao thụ lý hò sơ       / I         4       Trả phân còng lại       2001       Chuyên viên thụ lý hò sơ       Bàn giao thụ lý hò sơ       / I         5       Luân chuyển       2600       Lãnh đạo phòng thụ lý hò sơ       Ký duyết kết quả       / I         6       Tôi thụ lý       2101       Phán công thụ lý hò sơ       Iãnh đạo phòng thụ lý hò sơ       / I         7       Bố sung hò sơ       1101       Tiếp nhận bổ sưng hò sơ       Iãnh đạo phòng thụ lý hò sơ       / I         8       Luân chuyển       2000       Bàn giao thụ lý hò sơ       / I       I         9       Trá kết quả liên thòng       4000       Trá kết quả liên thòng       Hoàn thành giái quyết hò sơ       / I                                                                                                    | 1         | Rút hồ sơ                       | 4110           | Phân công thụ lý hồ sơ               | Xét duyệt đề nghị rút hồ sơ             | / =      |
| 3       Tiếp nhận hồ sơ       1100       Bân giao thụ lý hồ sơ       2 1         4       Trá phân công lại       2001       Chuyến viên thụ lý hồ sơ       Bân giao thụ lý hồ sơ       2 1         5       Luân chuyến       2600       Lãnh đạo phòng thụ lý hồ sơ       Ký duyệt kết quá       2 1         6       Tôi thụ lý       2101       Phân công thụ lý hồ sơ       I 1       1         7       Bố sung hồ sơ       1101       Tiếp nhận bổ sơ       I 1       1         8       Luân chuyến       2000       Bân giao thụ lý hồ sơ       I 1       1         9       Trá kết quả liên thông       4000       Trá kết quả liên thông       Hoàn thành giái quyết hồ sơ       I 1                                                                                                    | 2         | Rút hồ sơ                       | 4110           | Lãnh đạo phòng thụ lý hồ sơ          | Xét duyệt đề nghị rút hồ sơ             | / =      |
| 4       Trá phân công lại       2001       Chuyên viên thụ lý hồ sơ       Bân giao thụ lý hồ sơ       A i         5       Luân chuyến       2600       Lãnh đạo phòng thụ lý hồ sơ       Ký duyệt kết quá       A i         6       Tôi thụ lý       2101       Phán công thụ lý hồ sơ       Lãnh đạo phòng thụ lý hồ sơ       A i         7       Bố sung hồ sơ       1101       Tiếp nhận bổ sung hồ sơ       Bân giao thụ lý hồ sơ       A i         8       Luân chuyến       2000       Bàn giao thụ lý hồ sơ       A i       A i         9       Trá kết quá liên thông       4000       Trá kết quá liên thông       Hoàn thành giái quyết hồ sơ       A i                                                                                                    | 3         | Tiếp nhận hồ sơ                 | 1100           |                                      | Bàn giao thụ lý hồ sơ                   | / =      |
| 5       Luân chuyến       2600       Lãnh đạo phòng thụ lý hồ sơ       Ký duyệt kết quả       / •         6       Tôi thụ lý       2101       Phân công thụ lý hồ sơ       Lãnh đạo phòng thụ lý hồ sơ       / •         7       Bổ sung hồ sơ       1101       Tiếp nhận bổ sung hồ sơ       Bàn giao thụ lý hồ sơ       / •         8       Luân chuyến       2000       Bàn giao thụ lý hồ sơ       / •       •         9       Trá kết quả liên thông       4000       Trá kết quả liên thông       Hoàn thành giái quyết hồ sơ       / •                                                                                                    | 4         | Trả phân công lại               | 2001           | Chuyên viên thụ lý hồ sơ             | Bàn giao thụ lý hồ sơ                   | / =      |
| 6       Tòi thụ lý       2101       Phân công thụ lý hồ sơ       Lãnh đạo phòng thụ lý hồ sơ       / I         7       Bổ sung hồ sơ       1101       Tiếp nhận bổ sung hồ sơ       Bàn giao thụ lý hồ sơ       / I         8       Luân chuyển       2000       Bàn giao thụ lý hồ sơ       / I       / I         9       Trá kết quả liên thông       4000       Trá kết quả liên thông       Hoàn thành giải quyết hồ sơ       / I                                                                                                    | 5         | Luân chuyển                     | 2600           | Lãnh đạo phòng thụ lý hồ sơ          | Ký duyệt kết quả                        | / =      |
| 7       Bố sung hồ sơ       1101       Tiếp nhận bổ sung hồ sơ       Bàn giao thụ lý hồ sơ       / I         8       Luân chuyến       2000       Bàn giao thụ lý hồ sơ       Chuyên viên thụ lý hồ sơ       / I         9       Trá kết quả liên thông       4000       Trá kết quả liên thông       Hoàn thành giái quyết hồ sơ       / I                                                                                                    | 6         | Tôi thụ lý                      | 2101           | Phân công thụ lý hồ sơ               | Lãnh đạo phòng thụ lý hồ sơ             | / =      |
| 8     Luân chuyến     2000     Bàn giao thụ lý hồ sơ     Chuyên viên thụ lý hồ sơ     2       9     Trá kết quả liên thông     4000     Trá kết quả liên thông     Hoàn thành giải quyết hồ sơ     2                                                                                                    | 7         | Bổ sung hồ sơ                   | 1101           | Tiếp nhận bổ sung hồ sơ              | Bàn giao thụ lý hồ sơ                   | / =      |
| 9 Trả kết quả liên thông 4000 Trả kết quả liên thông Hoàn thành giải quyết hồ sơ 🖍 🏮                                                                                                    | 8         | Luân chuyến                     | 2000           | Bàn giao thụ lý hồ sơ                | Chuyên viên thụ lý hồ sơ                | × •      |
|                                                                                                    | 9         | Trả kết quả liên thông          | 4000           | Trả kết quả liên thông               | Hoàn thành giải quyết hồ sơ             | / =      |
| 10 Từ chối giải quyết 4400 Xét duyệt không giải quyết Thông báo từ chối giải quyết liên thông 🧪 🔋                                                                                                    | 10        | Từ chối giải quyết              | 4400           | Xét duyệt không giải quyết           | Thông báo từ chối giải quyết liên thông | / =      |

- Tại mục Yêu cầu thanh toán: chọn "Yêu cầu quyết toán phí"

Chuỗi cấu hình tính phí: nhập chuỗi {"api": "", "bank": false, "keypay": false, "editable": 3}

| 🖍 Cấp Giấy tiếp nhận thông báo kinh doanh xăng dầu b                        | ing thiết bị bán xăng dầu quy mô nhỏ                   |                                                  | i 🔸            |
|-----------------------------------------------------------------------------|--------------------------------------------------------|--------------------------------------------------|----------------|
| THÔNG TIN QUY TRÌNH BƯỚC THAO TÁC                                           |                                                        |                                                  |                |
| Tên thao tác *<br>Tiếp nhận hồ sơ                                           | Mã thao táo *<br>1100                                  |                                                  |                |
|                                                                             | 15/500                                                 |                                                  | 4 / 75         |
| Điều kiện kiểm tra                                                          | Kích hoạt sự kiện                                      |                                                  | •              |
|                                                                             | 0 / 500                                                |                                                  |                |
| Bước thực hiện thao tác                                                     | Bước sau thực hiện thao tác<br>➡ Bàn giao thụ lý hồ sơ |                                                  | × •            |
| Phán công người thực hiện<br>Không phân công                                | X - Cho phép rollback                                  |                                                  |                |
| Người được chọn ngầm định                                                   | <b>*</b>                                               |                                                  |                |
| Mẫu hờ sơ                                                                   |                                                        |                                                  | -              |
| Tài liệu tạo mới                                                            | ✓ Kết quả trả về                                       |                                                  | v              |
| Mã tài liệu tạo mới                                                         | Mã kết quả trả về                                      |                                                  |                |
| Yêu cầu thanh toán<br>Yêu cầu quyết toán phí                                |                                                        |                                                  | •              |
| Chuỏi cấu hình tình phi<br>{ "api": "", "bank": false, "keypay": false, "ec | itable": 3, "feeAmount": 0, "serviceAmount": 0,        | "shipAmount": 0, "paymentFee": "Lệ phí thủ tục", | "paymentNote": |

## \*\*\**Luu ý*:

- Thực hiện các thao tác có mã 1100, 2000.

- Cấu hình "editable": 3 nghĩa là cho phép sửa phí và lệ phí; "editable": 2 chỉ cho phép sửa lệ phí.

3. Cấu hình tải tài liệu đối với hồ sơ từ chối giải quyết (dành cho quản trị Sở, ban ngành):

\*Đối với các huyện/thành phố vui lòng liên hệ quản trị của lĩnh vực phụ trách cấu hình, hoặc liên hệ nhóm hỗ trợ.

Nhận diện: Từ chối giải quyết không có chỗ thêm tài liệu đính kèm.

Hướng xử lý: Truy cập vào quản trị

- Vào mục "Mẫu hồ sơ"

| 💐 Quản lý cán bộ                    |   | 4  | Mấu hồ sơ                        | C : A .                                                                                                    |
|-------------------------------------|---|----|----------------------------------|----------------------------------------------------------------------------------------------------|
| 1 Thủ tục hành chính                |   |    |                                  | 0 1 <b>0</b> K                                                                                                    |
| 17 Min 19                           |   |    | Mã code                          | Tên mẫu hồ sơ                                                                                                    |
| Quy trình thủ tục                   |   | 1  | (520)HLV_1.009972.000.00.00.H20  | (\$20) Thủ tục Thẩm định Báo cáo nghiên cứu khá thì đầu tư xảy dựng/ điều chỉnh Báo cáo nghiên cứu khá thì đầu tư xảy dựng tại cơ quan<br>chuyên môn về xảy dựng cấp huyện          |
| Dịch vụ công                        |   | 2  | (520)HLV_1.009973.000.00.00.H20  | (520) Thủ tục Thẩm định thiết kế xây dựng triển khai sau thiết kế cơ sở/ điệu chính thiết kế xây dựng triển khai sau thiết kế cơ sở tại cơ quan<br>chuyên môn về xây dựng cấp huyện |
| E Câu hỏi đánh giá, khảo sát        |   | 3  | (Moi)MAU1_1.009972.000.00.00.H20 | (Moi)(Đối với DA nhóm B) Thẩm định Báo cáo nghiên cứu khả thi đầu tư xây dựng/điều chỉnh Báo cáo nghiên cứu khả thi đầu tư xây dựng                                                 |
| Ciấu hình dữ liệu thống kê          |   | 4  | (Moi)MAU2_1.009972.000.00.00.H20 | (Moi)(Đối với DA nhóm C) Thẩm định Bảo cáo nghiên cứu khả thị đầu tư xây dựng/điều chính Bảo cáo nghiên cứu khả thị đầu tư xây dựng                                                 |
| Mapping thu tục                     |   | 5  | 1.000564                         | Thủ tục Xét tặng "Giải thưởng Nhà nước" về văn học, nghệ thuật                                                                                                    |
| Đồng bộ danh mục lĩnh vực           |   | 6  | 1.000871                         | Thủ tục xét tặng "Giải thướng Hồ Chí Minh" về văn học, nghệ thuật                                                                                                    |
| Quản lý danh mục API                |   | 7  | 1.000971                         | Thủ tục xét tặng danh hiệu "Nghệ nhân ưu tú" trong lĩnh vực di sản văn hóa phi vật thể                                                                                              |
| Dòng bộ danh mục cơ quan            |   | 8  | 1.001032                         | Thủ tục xét tặng danh hiệu "Nghệ nhân nhân dân" trong lĩnh vực đi sản văn hóa phi vật thể"                                                                                          |
| Đồng bộ danh mục câu hỏi            |   | 9  | 1.001108                         | Thủ tục xét tặng danh hiệu "Nghệ sĩ ưu tú" (đối với Hội đồng cấp cơ sở tại địa phương)                                                                                              |
| t. Immant<br>➡ Dữ liệu dùng chung ~ | 1 | 10 | 1.001837                         | Thủ tục chấm dứt hoạt động của Văn phòng đại diện tại Việt Nam của doanh nghiệp kinh doanh dịch vụ lữ hành nước ngoài                                                               |

Chọn mẫu hồ sơ tương ứng => Nhấp chuột phải chọn "Sửa" => "Thành phần hồ sơ":

| Thủ tục Xét tặng "Giải thưởng Nhà nước" về văn h                                | ọc, nghệ thuật | 🥛 Xoá bản ghi 📑 🐟    |
|---------------------------------------------------------------------------------|----------------|----------------------|
| Mã mẫu hò sơ<br>1.000564                                                        | ×              | 🗳 Thành phần hồ sơ   |
|                                                                                 | 8 / 75         |                      |
| Tên mẫu hỗ sơ<br>Thủ tục Xét tặng "Giải thưởng Nhà nước" về văn học, nghệ thuật |                | ×                    |
|                                                                                 |                | 62 / 500             |
| Mô tả                                                                           |                |                      |
|                                                                                 |                |                      |
|                                                                                 |                |                      |
|                                                                                 |                |                      |
|                                                                                 | s Dịch         | 0 / 2000             |
|                                                                                 |                |                      |
|                                                                                 |                |                      |
|                                                                                 |                |                      |
|                                                                                 |                |                      |
|                                                                                 |                |                      |
|                                                                                 |                |                      |
|                                                                                 |                |                      |
|                                                                                 |                |                      |
|                                                                                 |                |                      |
|                                                                                 |                | Ghi lại 🖌 🔦 Quay lại |

- Tại mục "Thành phần hồ sơ" click icon (+) thêm mới thành phần hồ sơ

| ¥      | Thành phần hồ sơ    |               |                                                                                                    |                         |                                                                                                    | G : 🕂      | * |
|--------|---------------------|---------------|----------------------------------------------------------------------------------------------------|-------------------------|----------------------------------------------------------------------------------------------------|------------|---|
|        | Mã mẫu hồ sơ        | Mã thành phần | Tên thành phần                                                                                                    | Kiểu thành phần         | Mô tả                                                                                                    | eform      |   |
| 1      | 1.000564            | KQ01          | Bằng chứng nhận của Chủ tịch nước                                                                                                    | Giấy tờ kết quả xử lý 🝷 | null                                                                                                    | false      |   |
| 2      | 1.000564            | TP01          | Bản đăng kỳ tác phẩm, công trình văn học, nghệ thuật đẽ nghị xét<br>tặng "Giải thưởng Nhà nước" vẽ văn học, nghệ thuật theo Mẫu số 1b<br>tại Phụ lục ban hành kèm theo Nghị định số 90/2014/NĐ-CP ngày<br>29 tháng 9 năm 2014 của Chính phủ | Giấy tờ nộp vào 👻       | null                                                                                                    | false      |   |
| 3      | 1.000564            | TP02          | Bản sao, ảnh chụp tác phẩm, công trình đẽ nghị xét tặng "Giải<br>thưởng Nhà nước" được in trên khổ giấy A4, kèm theo các thông tin<br>cơ bản về năm, tháng được công bố; tôm tắt nội dung tác phẩm                                          | Giấy tờ nộp vào 🔹       | null                                                                                                    | false      |   |
| 4      | 1.000564            | TP03          | Quyết định tậng thưởng hoặc Giấy chứng nhận Giải thưởng đối với<br>những tác phẩm, công trình                                                                                                    | Giấy tờ nộp vào 🛛 🔸     | Quyết định tặng thưởng<br>hoặc Giấy chứng nhận<br>Giải thưởng đõi với<br>những tác phẩm, công<br>trình quy định tại điểm<br>b khoán 2 Điều 10 Nghị<br>định số 133/2018/ND-<br>CP ngày 01 tháng 10<br>năm 2018 của Chính<br>phủ: Nộp bản sao từ số<br>gốc hoặc bản sao có<br>chứng thực hoặc bản<br>sao và xuất trình bản<br>chính để đối chiếu<br>(trường hợp nộp hồ sơ<br>trự c tiếp); nộp bản sao<br>từ số gốc hoặc bản sao | false      |   |
| Tổng s | ố <b>6</b> bản ghi. |               |                                                                                                    |                         | Tra                                                                                                    | ng 1 👻 🖂 🤟 | > |

- Điền thông tin ở các trường thông tin tương ứng như hình dưới đây sau đó nhấn "Ghi lại":

| 🖍 Thêm mới dữ liệu                                                |         |                                                  |         |                                             |           |                     | 🧻 Xoá bản gh | ii 🚦 🛧     |
|-------------------------------------------------------------------|---------|--------------------------------------------------|---------|---------------------------------------------|-----------|---------------------|--------------|------------|
| Mã thành phần hỗ sơ<br>KQTC                                       |         |                                                  |         | ×                                           | Bắt buộc  |                     |              |            |
|                                                                   |         |                                                  |         | 4 / 75                                      |           |                     |              |            |
| Tên thành phần hồ sơ<br>Văn bản từ chối                           |         |                                                  |         |                                             |           |                     |              | ×          |
|                                                                   |         |                                                  |         |                                             |           |                     |              | 15/500     |
| Tên thành phần hồ sơ rút gọn<br>nhập tên thành phần hồ sơ rút gọn |         |                                                  |         |                                             |           |                     |              |            |
|                                                                   |         |                                                  |         |                                             |           |                     |              | 0 / 500    |
| Hướng dẫn thành phần hồ sơ                                        |         |                                                  |         |                                             |           |                     |              |            |
|                                                                   |         |                                                  |         |                                             |           |                     |              | 0 / 2000   |
| Kiểu thành phần hồ sơ<br>Giấy tờ kết quả xử lý                    | × •     | Mã tài liệu<br>KQTC                              | ×       | Mã tài liệu DVCQG<br>nhập mã tài liệu DVCQG |           | Lấy mã tài liệu cổr | ng DVCQG     |            |
|                                                                   |         |                                                  | 4/75    |                                             | 0 / 500   |                     |              |            |
| Mã kết quả tái sử dụng<br>Mã kết quả tái sử dụng                  |         | Mã thủ tục tải sử dụng<br>Mã thủ tục tải sử dụng |         |                                             |           |                     |              |            |
|                                                                   | 0 / 500 |                                                  | 0 / 500 |                                             |           |                     |              |            |
| deliverableType                                                   |         |                                                  |         |                                             |           |                     |              | •          |
| Yêu cầu ký số                                                     |         | Form trực tuyến                                  |         |                                             | Thành phầ | ìn nhiều            |              |            |
|                                                                   |         |                                                  |         |                                             |           | Ghi lại và thêm mới | Ghi lại      | 🔦 Quay lại |

# - Sau khi cấu hình xong mẫu hồ sơ. Tiếp đến vào mục "Quy trình":

| 🗅 Nghiệp vụ 💦 🗸              | Bảng d | ữ liệu > opencps_serviceprocess |                                                                                                    |                   |
|------------------------------|--------|---------------------------------|----------------------------------------------------------------------------------------------------|-------------------|
| ₽* Quản lý cán bộ            | ۷.     | Quy trình thực hiện thủ tục     | C : 🕂 🛧                                                                                                    |                   |
| Thủ tục hành chính           |        | Số hiệu quy trình               | Tên quy trình                                                                                                    | Server đồng bộ    |
|                              | 1      | QT_1.00123                      | Thủ tục test                                                                                                    | SERVER_DVC        |
|                              | 2      | QT_DBLT_HTPCAOLANH              | Quy trình đồng bộ liên thông UBND thành phố Cao Lãnh                                                                  | SERVER_HTPCAOLANH |
|                              | 3      | QT_STTTT_BC007                  | Sửa đổi, bổ sung văn bản xác nhận thông báo hoạt động bưu chính.                                                      | SERVER_DVC        |
| IT Câu hình dữ liệu thống kệ | 4      | QT_STTTT_BC01                   | Cấp giấy phép xuất bản bản tin                                                                                        | SERVER_DVC        |
| IR Manning thứ tục           | 5      | QT_STTTT_BC02                   | Cho phép họp bảo                                                                                                    | SERVER_DVC        |
|                              | 6      | QT_STTTT_BC03                   | Cho phép họp bảo (nước ngoài)                                                                                         | SERVER_DVC        |
| E Dung bý danh mục hình vậc  | 7      | QT_STTTT_BC04                   | Trưng bày tranh, ảnh và các hình thức thông tin khác bên ngoài trụ sở cơ quan đại diện nước ngoài, tổ chức nước ngoài | SERVER_DVC        |
| Dông bộ dạnh mục cơ quan     | 8      | QT_STTTT_BC05                   | Thay đổi nội dung ghi trong giấy phép xuất bản bản tin                                                                | SERVER_DVC        |
| Dong bộ danh mục có quản     | 9      | QT_STTTT_PTTT01                 | Cấp giấy phép thiết lập trang thông tin điện tử tổng hợp                                                              | SERVER_DVC        |
| Es bong by tann mộc cất nói  | 10     | QT_STTTT_PTTT02                 | Cấp lại giấy phép thiết lập trang thông tin điện tử tổng hợp                                                          | SERVER_DVC        |

# - Chọn Quy trình tương ứng click chuột phải chọn "Sửa" = > "Thao tác"

| 📝 Cấp    | giấy phép xuất bản bản tin |             |                             |                             | E 🔸      |
|----------|----------------------------|-------------|-----------------------------|-----------------------------|----------|
| THÔNG TI | N QUY TRÌNH BƯỚC THAO TÁC  |             |                             |                             |          |
| ⊕ Th     | êm thao tác                |             |                             |                             |          |
| STT      | Tên thao tác               | Mã thao tác | Bước thực hiện thao tác     | Bước sau                    | Thao tác |
| 1        | Bàn giao hồ sơ             | 2000        | Bàn giao thụ lý hồ sơ       | Chuyên viên thụ lý hồ sơ    | × •      |
| 2        | Yêu cầu bổ sung            | 5200        | Lãnh đạo phòng thụ lý hồ sơ | Thông báo bổ sung hồ sơ     | × •      |
| 3        | Trình lãnh đạo ký duyệt    | 2600        | Lãnh đạo phòng thụ lý hồ sơ | Ký duyệt kết quả            | × •      |
| 4        | Đề nghị bổ sung            | 2300        | Chuyên viên thụ lý hồ sơ    | Xét duyệt đề nghị bổ sung   | × •      |
| 5        | Đề nghị từ chối giải quyết | 2400        | Chuyên viên thụ lý hồ sơ    | Xét duyệt không giải quyết  | × •      |
| 6        | Rút hồ sơ                  | 4110        | Xét duyệt đề nghị bổ sung   | Xét duyệt đề nghị rút hồ sơ | × •      |
| 7        | Yêu cầu thụ lý lại         | 7400        | Xét duyệt không giải quyết  | Chuyên viên thụ lý hồ sơ    | × •      |
| 8        | Rút hồ sơ                  | 4110        | Xét duyệt không giải quyết  | Xét duyệt đề nghị rút hồ sơ | × •      |
| 9        | Yêu cầu thụ lý lại         | 7400        | Xét duyệt kết quả           | Chuyên viên thụ lý hồ sơ    | × •      |
| 10       | Rút hồ sơ                  | 4110        | Xét duyệt kết quả           | Xét duyệt đề nghị rút hồ sơ | × •      |
|          |                            |             |                             |                             |          |

- Tại mục thao tác tìm đến thao tác "4200" nhập thông tin như hình bên dưới sau đó nhấn cập nhật:

| 🖍 Cấp giấy phép xuất bản bản tin                      |                  |                                              |                                                       | :                 | •       |
|-------------------------------------------------------|------------------|----------------------------------------------|-------------------------------------------------------|-------------------|---------|
| THÔNG TIN QUY TRÌNH BƯỚC THAO TÁC                     |                  |                                              |                                                       |                   |         |
| Tên theo tác *<br>Từ chối tiếp nhận                   |                  |                                              | Mil theo tec*<br>4200                                 |                   |         |
|                                                       |                  | 17 / 500                                     |                                                       | 4.                | / 75    |
| Điều kiện kiếm tra                                    |                  |                                              | Kích hoạt sự kiện                                     |                   | -       |
|                                                       |                  | 0 / 500                                      |                                                       |                   |         |
| Bước thực hiện thao tác<br>Tiếp nhận hồ sơ trực tuyến |                  | × -                                          | Bước sau thực Hên theo tác<br>Từ chối tiếp nhận hồ sơ | ×                 | -       |
| Phân công người thực hiện<br>Không phân công          |                  | × •                                          | D Cho phép rollback                                   |                   |         |
| Người được chọn ngầm định                             |                  | •                                            |                                                       |                   |         |
| Mẫu hồ sơ                                             |                  |                                              |                                                       |                   | •       |
| Tài liệu tạo mới                                      |                  | •                                            | Kết quả trả về                                        |                   | •       |
| Mā tāl lieu teom di<br>KQTC                           |                  |                                              | M8 kết quả trả về                                     |                   |         |
| Vêu cầu thanh toán<br>Không thay đổi trạng thái       |                  |                                              |                                                       |                   | -       |
| Mã đồng bộ                                            |                  |                                              |                                                       |                   |         |
| Cấu hình cơ quan                                      |                  |                                              |                                                       |                   |         |
| Cấu hình panel nhập ý kiến                            |                  |                                              |                                                       |                   |         |
| Thao tác thực hiện sau                                |                  |                                              |                                                       |                   |         |
|                                                       |                  | Hình thức xác nhận<br>Cử dực a chuyện kử cất |                                                       | 0/                | 500     |
| Sinh mã số tiếp nhận                                  | Có ký số điện từ | su dụng plugin kỳ số                         |                                                       | X                 | *       |
|                                                       |                  |                                              |                                                       |                   |         |
|                                                       |                  |                                              |                                                       | 🖬 Cập nhật 🖌 🔦 Qu | ıay lại |

- Hoàn thành cấu hình đính kèm văn bản từ chối của cán bộ một cửa.

## III. HƯỚNG DẪN KHÁC

## 1. Thay đổi mật khẩu đã hết hạn

- Truy cập đường dẫn: https://mail.dongthap.gov.vn/

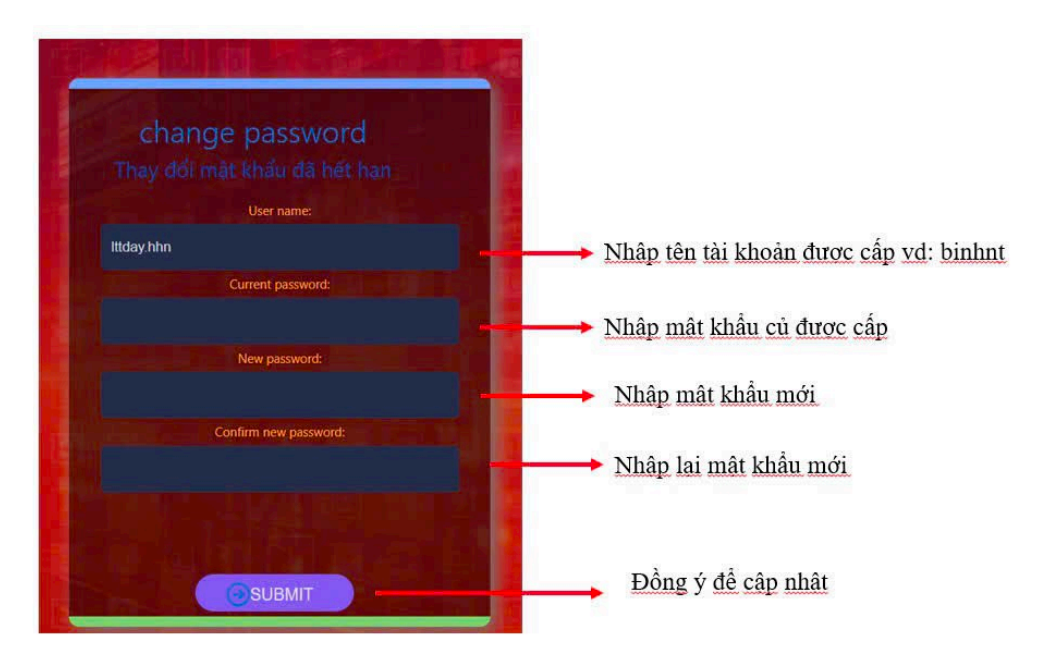

## 2. Đổi mật khẩu định kỳ/thường xuyên

- Truy cập đường dẫn: https://mail.dongthap.gov.vn/

- Đăng nhập với tài khoản mail công vụ (có địa chỉ mail là @dongthap.gov.vn) và mật khẩu hiện tại (hoặc mật khẩu đã được kỹ thuật reset)

Sau đó, chọn biểu tượng ở góc phải màn hình => chọn Thay đổi mật khẩu.

| Т | īhư' | Lịch | Mọi người | Tác | vụ  | nthngoc 🗸          | ø   | ? |
|---|------|------|-----------|-----|-----|--------------------|-----|---|
|   |      |      |           |     | Lài | m mới              |     | ) |
|   |      |      |           |     | Đặ  | ít trả lời tự động |     |   |
|   |      |      |           |     | Th  | iết đặt hiển thị   |     |   |
|   |      |      |           |     | Qu  | uản lý ứng dụng    |     |   |
|   |      |      |           |     | Th  | iết đặt ngoại tuy  | /ến |   |
|   |      |      |           |     | Th  | ay đổi chủ đề      |     |   |
|   |      |      |           |     | Th  | ay đổi mật khẩu    |     |   |
|   |      |      |           |     | Tù  | y chọn             |     |   |

## - Thực hiển đổi mật khẩu tại đây:

thư lịch vùng mật khẩu

#### Thay đổi mật khẩu

Nhập mật khẩu hiện tại của bạn, nhập mật khẩu mới và nhập lại để xác nhận.

Sau khi lưu, bạn có thể cần nhập lại tên người dùng và mật khẩu của bạn và đăng nhập lại. Bạn sẽ được thông báo khi mật khẩu của bạn được thay đổi thành công.

| Tên miền\tên người dùng: | DONGTHAP\nthngoc |
|--------------------------|------------------|
| Mật khẩu hiện tại:       |                  |
| Mật khẩu mới:            |                  |
| Xác nhận mật khẩu mới:   |                  |
|                          |                  |

\*\*\**Lưu ý:* người dùng nên đặt mật khẩu đáp ứng độ phức tạp bao gồm: chữ cái in hoa, chữ thường, số và ký tự đặc biệt.

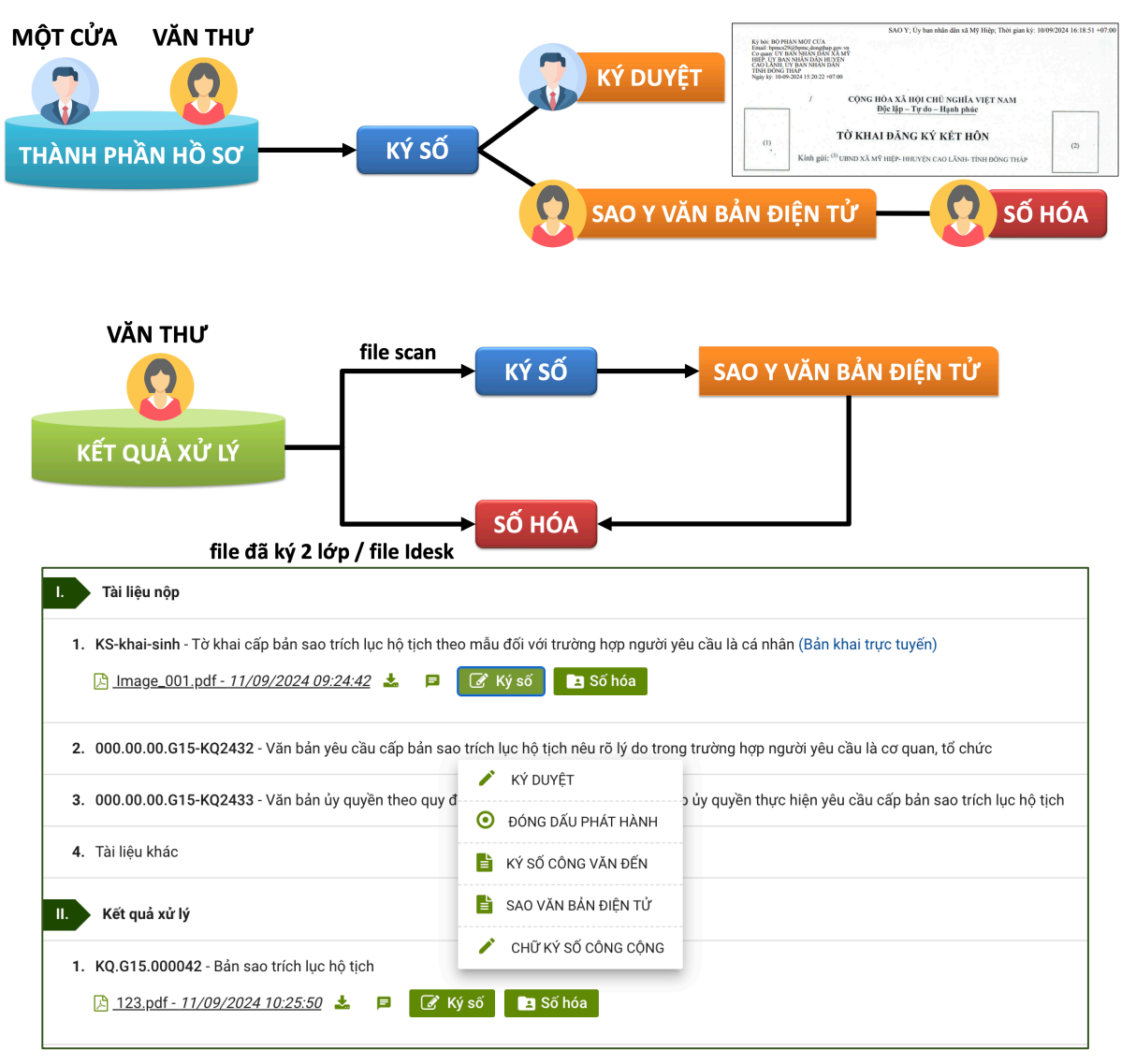

## 3. Hướng dẫn thực hiện số hoá trên hệ thống GQTTHC

## Bộ phận Một cửa:

- Đối với Thành phần đầu vào (Tài liệu nộp): nhấn nút "Ký số", chọn Ký duyệt.

## Bộ phận Văn thư:

Đối với Thành phần đầu vào (Tài liệu nộp): nhấn nút "Ký số", chọn Sao văn bản điện tử => nhấn nút "Số hóa".

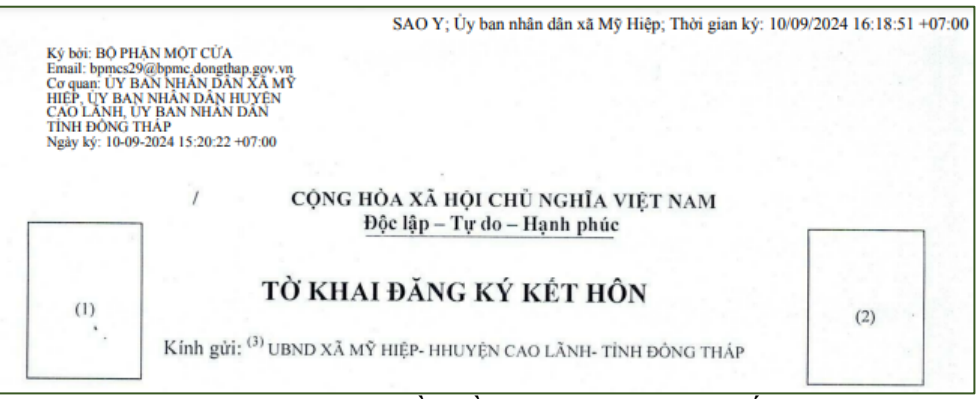

Hình ảnh Thành phần đầu vào đã thực hiện Số hóa

- Đối với Kết quả xử lý:
  - + File đã được lãnh đạo ký số trên phần mềm một cửa: nhấn nút "Ký số", chọn Đóng dấu phát hành => nhấn nút "Số hóa".
  - + File đã được ký số và đóng dấu trên phần mềm Idesk: đính kèm file Idesk
    => nhấn nút "Số hóa".

| LỜI CHỨ                                                                                                    | NG THỰC HỢP H                                                                        | ĐỎNG, GIAO DỊCH                                                                                                   |
|----------------------------------------------------------------------------------------------------|--------------------------------------------------------------------------------------|----------------------------------------------------------------------------------------------------|
| Ngày 04 tháng 10 nà                                                                                                    | ăm 2024 ( ngày bố                                                                    | ốn, tháng mười, năm hai nghìn không                                                                               |
| trăm hai mươi bôn).<br>Tại Uỷ ban nhân đá                                                                                           | ân xã Bình Hàng                                                                      | Trung, huyện Cao Lãnh, tinh Đồng                                                                                  |
| Tôi: Trần Văn Tâm,<br>huyện Cao Lãnh, tinh Đồng                                                                                     | là Phó Chủ tịch Ug<br>g Tháp.                                                        | lý ban nhân dân xã Bình Hàng Trung,                                                                               |
|                                                                                                    | CHỨNG TH                                                                             | ŧŲC:                                                                                                    |
| Hợp đồng mua bán                                                                                                    | xe được giao kết gi                                                                  | iữa:                                                                                                    |
| - Bên A:                                                                                                    |                                                                                      |                                                                                                    |
| Bà                                                                                                    | CMND/CCCD số:                                                                        |                                                                                                    |
| - Bên B:                                                                                                    |                                                                                      |                                                                                                    |
| Ông                                                                                                    | CMND/CC số:                                                                          |                                                                                                    |
| <ul> <li>Các bên tham gia h<br/>pháp luật về nội dung của h</li> </ul>                                                              | ượp đồng, giao dịch<br>ượp đồng.                                                     | h đã cam đoan chịu trách nhiệm trước                                                                              |
| <ul> <li>Tại thời điểm tiếp r<br/>đồng, giao dịch minh mẫn,<br/>thỏa thuận giao kết hợp đồ<br/>Hoài Phong là Công chức J</li> </ul> | nhận hồ sơ và yêu c<br>nhận thức và làm c<br>ông và đã cùng ký<br>Fư pháp - Hộ tịch. | cầu chứng thực, các bên tham gia hợp<br>chủ được hành vi của mình; tự nguyện<br>vào hợp đồng này trước mặt ông Lê |
| <ul> <li>Hợp đồng này đượ</li> <li>03 trang), giao cho:</li> </ul>                                                                  | c lập thành 03 bản                                                                   | n chính (mỗi bản chính gồm có 02 tờ,                                                                              |
| + Bên A: 01 bản chír                                                                                                    | ıh.                                                                                  |                                                                                                    |
| + Bên B: 01 bản chír                                                                                                    | ıh.                                                                                  |                                                                                                    |
| Lưu tại Uỷ ban nhân                                                                                                    | dân xã 01 bản chín                                                                   | nh.                                                                                                    |
| Số chứng thực: 492/2                                                                                                    | 2024, quyển số 01-                                                                   | SCT/HÐ,GD.                                                                                                    |
| Công chức Tư pháp -                                                                                                    | Hộ tịch                                                                              | РНО́ СНŮ ТІ́СН                                                                                                    |
|                                                                                                    |                                                                                      | Colarl                                                                                                    |
|                                                                                                    |                                                                                      |                                                                                                    |

+ File scan: nhấn nút "Ký số", chọn Sao văn bản điện tử => nhấn nút "Số hóa".

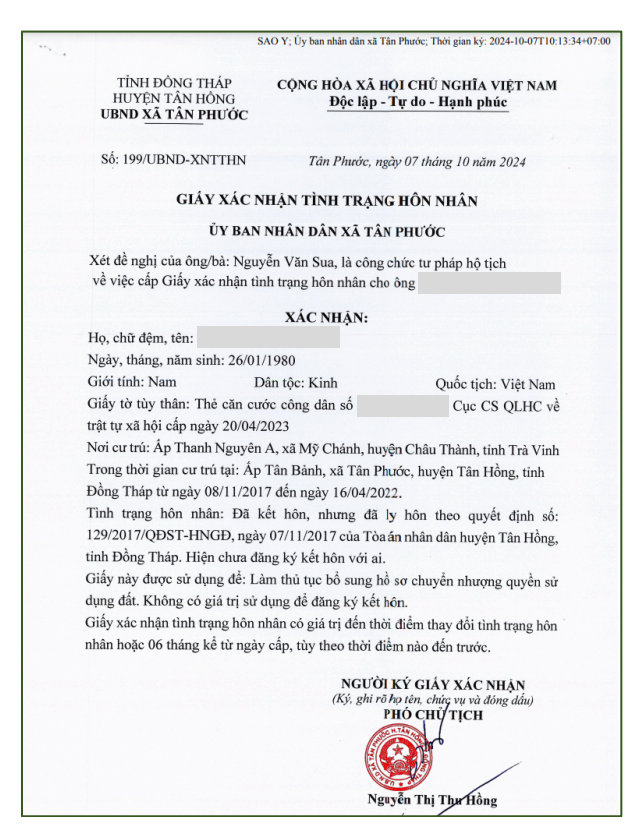